### Tracking VR&E NTC Progress for FY15

#### A Job Aid for VBA TMS Administrators – Revision Date: 12/16/2014

Per VR&E Letter <u>28-15-02</u>, "certain VR&E job descriptions require station-determined and/or professional development training hours." These requirements are identified within each job position's FY15 NTC Checklist, located in the National Training Curriculum tab of the <u>VR&E Training Website</u>.

In order to relieve training managers of tracking their employees' completions of these station-determined and/or professional development items, VR&E has created two national training curricula to which Regional Offices can add their locally approved items or locally maintained curriculum. The tracking will then be performed centrally.

**Important:** The national curricula are for central tracking purposes only. Do **NOT** assign these curricula to employees, as this will assign ALL regional offices' items to the employees' TMS To-Do Lists.

To ensure training counts towards VR&E's NTC, VBA TMS Administrators (TMS Admins), in cooperation with local VR&E Officers, must add their regional office's locally approved items to the following curricula:

 VBA-467: VRE Station-Determined Training – TMS Admins will add stationdetermined items to this curriculum as they are taught and/or approved. TMS Admins may choose to attach their locally maintained curriculum to this curriculum.

Station-determined training includes learning activities that improve station and staff performance as identified by local VR&E and Regional Office Management.

**NOTE:** Unlike national mandatory items, you will need to assign the stationdetermined items to employees either individually or via a local curriculum.

 VBA-468: VRE Professional Development Training – TMS Admins will add personal/professional development items to this curriculum as they are taught. Alternatively, if an employee locates a professional development course he or she wishes to complete, he or she may notify the VR&E Officer, and if approved, the TMS Admin will add the item to the curriculum.

Personal/professional development includes learning activities that improve awareness and identity, develop talents and potential, build human capital and facilitate employability, enhance quality of life and contribute to the realization of dreams and aspirations.

# Tracking VR&E NTC Progress for FY15

### A Job Aid for VBA TMS Administrators – Revision Date: 12/16/2014

**NOTE:** Unlike national mandatory items, you will need to assign the stationdetermined items to employees either individually or via a local curriculum. Alternatively, the employees can self-assign these items in TMS.

### Instructions for Adding Items to the National Curricula:

- 1. Determine if the approved training belongs in the station-determined curriculum or the professional development curriculum, based on the definitions above.
- 2. Log into your TMS Admin account and select the **Learning** tab, then the **Curricula** tab.
- 3. Search for the desired curriculum (VBA-467 or VBA-468).

| Image: Second second second |                                                                               |                                                                                                    |  |  |  |  |  |
|----------------------------------------------------------------------------------------------------|-------------------------------------------------------------------------------|----------------------------------------------------------------------------------------------------|--|--|--|--|--|
|                                                                                                    |                                                                               |                                                                                                    |  |  |  |  |  |
| Items                                                                                                    | Curricula                                                                     | Search   Add New   🔞                                                                                                    |  |  |  |  |  |
| Scheduled Offerings                                                                                                    | Search                                                                        | Saved Searches 😍                                                                                                    |  |  |  |  |  |
| Classes                                                                                                    | Enter a value for each field that you<br>add or remove search criteria to fur | i want to use to filter your search. Some fields allow you to select from a list of values. You can also<br>ther refine your search. |  |  |  |  |  |
| Group Instances                                                                                                    | Case sensitive search:                                                        | Ver @ No                                                                                                    |  |  |  |  |  |
| Catalogs                                                                                                    | Curriculum ID:                                                                | Starts With VBA-467                                                                                                    |  |  |  |  |  |
| Curricula                                                                                                    | Curriculum Title:                                                             | Starts With                                                                                                    |  |  |  |  |  |
| Requirements                                                                                                    | Curriculum Status:                                                            | Active Not Active Both                                                                                                    |  |  |  |  |  |
| Questionnaire Surveys                                                                                                    | Domains:                                                                      | Starts With                                                                                                    |  |  |  |  |  |
| Accreditation                                                                                                    | Items:                                                                        | Exact V Type: V                                                                                                    |  |  |  |  |  |
| Instructors                                                                                                    |                                                                               |                                                                                                    |  |  |  |  |  |
| Tasks                                                                                                    | Subcurricula:                                                                 | Starts With                                                                                                    |  |  |  |  |  |
| Tools                                                                                                    | Requirements:                                                                 | Starts With                                                                                                    |  |  |  |  |  |
|                                                                                                    |                                                                               | Search Save As Reset                                                                                                    |  |  |  |  |  |

4. Select the link under Curriculum ID.

| Field Chooser 🔿 | Download Search Results 💐       |
|-----------------|---------------------------------|
| Curriculum ID 🔺 | Curriculum Title                |
| ☆ VBA-467       | VRE Station-Determined Training |

## Tracking VR&E NTC Progress for FY15

A Job Aid for VBA TMS Administrators – Revision Date: 12/16/2014

- Select the Contents tab of the curriculum record.
- Select the Edit button to add your desired item to the curriculum.

|     | VRE Station-Deter                                                                                                    | VBA-467           | ] 🍳 😡                 |                                |                    |  |  |
|-----|----------------------------------------------------------------------------------------------------|-------------------|-----------------------|--------------------------------|--------------------|--|--|
| of  | Description:<br>This is the FY14 VR&E Curriculum for Station-Determined Training. Each regional office may add items to the curriculum throughout the fiscal year. |                   |                       |                                |                    |  |  |
|     | *Dom                                                                                                    | ain: Defau        | Ilt Public Access Doi | Creation Date:                 | 1/7/2014           |  |  |
|     | Curriculum Ty                                                                                                    | <b>pe:</b> This w | vould be used to gr   | Active:                        | Yes                |  |  |
|     | Force Incomple                                                                                                    | ete: No           | e: No                 |                                |                    |  |  |
| our | View All ⊙                                                                                                    |                   |                       |                                |                    |  |  |
| the | Related Content                                                                                                    |                   | Edit                  |                                |                    |  |  |
|     | Assignment Profiles Type Title                                                                                                    |                   |                       |                                |                    |  |  |
|     | Catalogs                                                                                                    |                   |                       |                                |                    |  |  |
|     | Contents                                                                                                    | Ð                 | 28VREO-CTTR 3.4 - Wor | k Measurement Study Teleconfer | ence & Orientation |  |  |
|     | Documents                                                                                                    |                   |                       |                                |                    |  |  |
|     | Job Codes                                                                                                    |                   |                       |                                |                    |  |  |

7. Click the green plus sign next to **Contents** and select **Items**.

| Edit                                        |              |  |  |  |
|---------------------------------------------|--------------|--|--|--|
| Curriculum: VRE Station-Determined Training |              |  |  |  |
| Contents                                    | •            |  |  |  |
|                                             | Items        |  |  |  |
|                                             | Requirements |  |  |  |
| E                                           | Subcurricula |  |  |  |

8. Search for your item by ID, and select Add.

The item is now part of the curriculum and will count toward VR&E's NTC requirements.

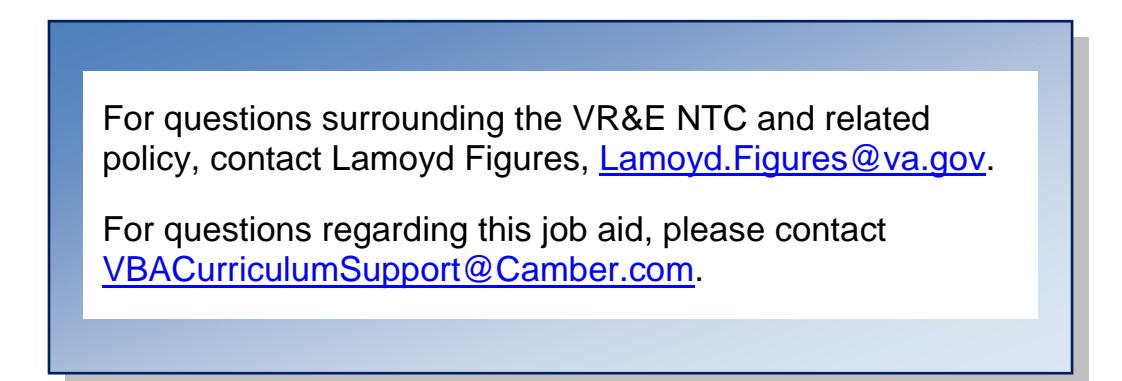